## Anleitung für das «Eltern Cockpit» der MiniBank

## 1. Einstieg

Das Eltern Cockpit ist im E-Banking (sgkb.ch/ebanking) nur sichtbar, wenn Sie ein Kind mit einem SGKB You Konto und die dazugehörige Vollmacht haben. Das Konto muss im entsprechenden E-Banking Vertrag aufgeschaltet sein.

| St.Galler<br>Kantonalbar    | nk                      |        |                 |
|-----------------------------|-------------------------|--------|-----------------|
| Cockpit                     | Finanzen                | Zahlur | igen            |
|                             | Gesamtübersicht         |        |                 |
|                             | Meine Produkte          |        |                 |
| 😂 Kontoauszug               | Kontoauszug             |        |                 |
| CH03 7200 0   Personalkonto | Depotauszug             |        | es Begünstigten |
|                             | Kreditkarten            |        | Weiter          |
|                             | Finanzassistent         |        |                 |
|                             | MiniBank Eltern Cockpit |        |                 |
|                             |                         |        | _               |

## 2. Einstiegsseite | Eltern Cockpit öffnen | Registrierung für App-Zugriff

- Nach dem Klick erscheint das Cockpit in einem neuen Tab

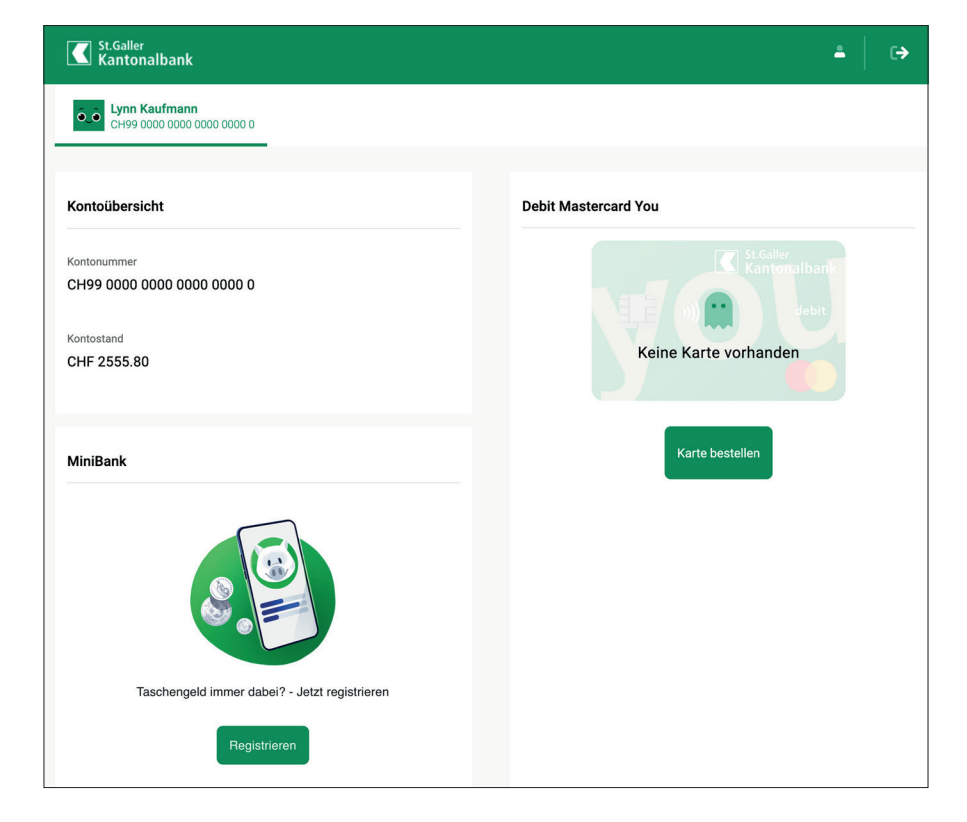

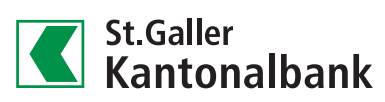

| MiniBank                                      | MiniBank                                    |  |  |
|-----------------------------------------------|---------------------------------------------|--|--|
|                                               | Registrierung für Lynn                      |  |  |
|                                               | Benutzername<br>Passwort                    |  |  |
| Taschengeld immer dabei? - Jetzt registrieren | Passwort wiederholen Abbrechen Registrieren |  |  |

- Mit Klick auf Registrieren, kann ein Benutzername sowie ein Passwort (min. 4 Zeichen) erfasst werden

 Sofern noch keine Debit Mastercard f
ür das SGKB You Konto besteht, kann die Bestellung im Cockpit ausgelöst werden.

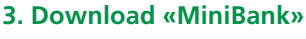

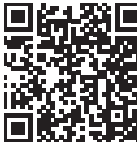

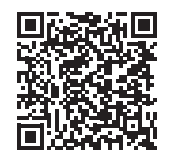

Download für iOS im App Store

Download für Android im Play Store

| 9:41                                           | .ııl 🗢 🖿                                          |
|------------------------------------------------|---------------------------------------------------|
|                                                |                                                   |
|                                                |                                                   |
| Hallo! Schön d                                 | dich zu sehen :)                                  |
| Bitte gebe deine Login<br>deinen Eltern im Coc | Daten ein so wie sie von<br>kpit angelegt wurden. |
| Benutzername                                   |                                                   |
|                                                |                                                   |
| Passwort                                       |                                                   |
|                                                | ۲                                                 |
|                                                |                                                   |
| Einl                                           | ogen                                              |
|                                                |                                                   |

Laden Sie die App im App Store (Apple) oder bei Google Play (Android) herunter: Suchen Sie nach dem Stichwort «MiniBank» oder scannen Sie mit Ihrem Smartphone den QR-Code. Die App kann auf Ihrem oder dem Smartphone Ihres Kindes installiert werden.

- In Ihrem E-Banking auf dem Desktop (nicht in der SGKB-App) unter «Finanzen» «MiniBank Eltern Cockpit» Benutzername und Passwort für Ihr Kind definieren.
- Mit dem definierten Benutzernamen und Passwort in der App einloggen.

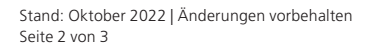

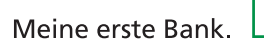

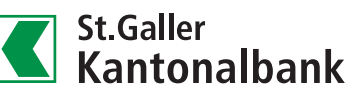

## 4. Kontoadministration | Karteninformationen

- Sie können selbst das Passwort für MiniBank ändern
- Die Debit Mastercard wird im Eltern Cockpit angezeigt und kann mit einem Absprung auf die Kartenverwaltung administriert werden

| St.Galler<br>Kantonalbank                                              |                 |                      | ≗   ⇔                              |
|------------------------------------------------------------------------|-----------------|----------------------|------------------------------------|
| <b>D_D</b> Lynn Kaufmann<br>CH99 0000 0000 0000 0000 0                 |                 |                      |                                    |
| Kontoübersicht                                                         |                 | Debit Mastercard You | Karte verwalten                    |
| Kontonummer<br>CH99 0000 0000 0000 0000 0<br>Kontostand<br>CHF 2555.80 |                 | Lynn Kaufmann        | St.Galler<br>Kantonalbank<br>debit |
| Mi-101                                                                 |                 | Kartendetails        |                                    |
| MINDANK                                                                |                 | Kartenhalter         | Gültig bi                          |
| Benutzername                                                           |                 | Lynn Kaumann         | 02/25                              |
| Skve                                                                   |                 | Kartennumber         | CVC                                |
|                                                                        |                 | *****                | **                                 |
|                                                                        |                 | Belastungskonto      | Währung                            |
| Passwort<br>****                                                       | Passwort ändern | CH99 0000 0000 0000  | CHI                                |
| Status                                                                 |                 | Limiten              |                                    |
| Aktiv                                                                  | Deaktivieren    | Täglich              | CHF 1'000.00                       |
| Letzter Login                                                          |                 | Monotlinh            |                                    |
| 08.07.2022 / 14:18                                                     |                 | wonauich             | CHF 1000.00                        |
| Allgemeine Nutzungsbedingungen                                         |                 |                      |                                    |
| Benutzerkonto löschen                                                  |                 |                      |                                    |

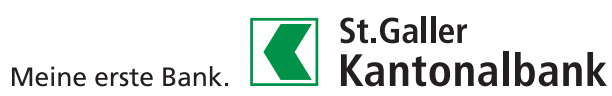